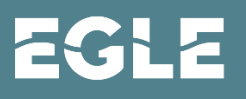

MICHIGAN DEPARTMENT OF ENVIRONMENT, GREAT LAKES, AND ENERGY

# SUBMITTING A GROUNDWATER ANNUAL DISCHARGE MONITORING REPORT (DMR)

MIWATERS GUIDE FOR 2211(A) AND 2215-1

PERMITS IN MIWATERS.

### STEP 1 Sign in at https://mienviro.michigan.gov/ncore/external/home

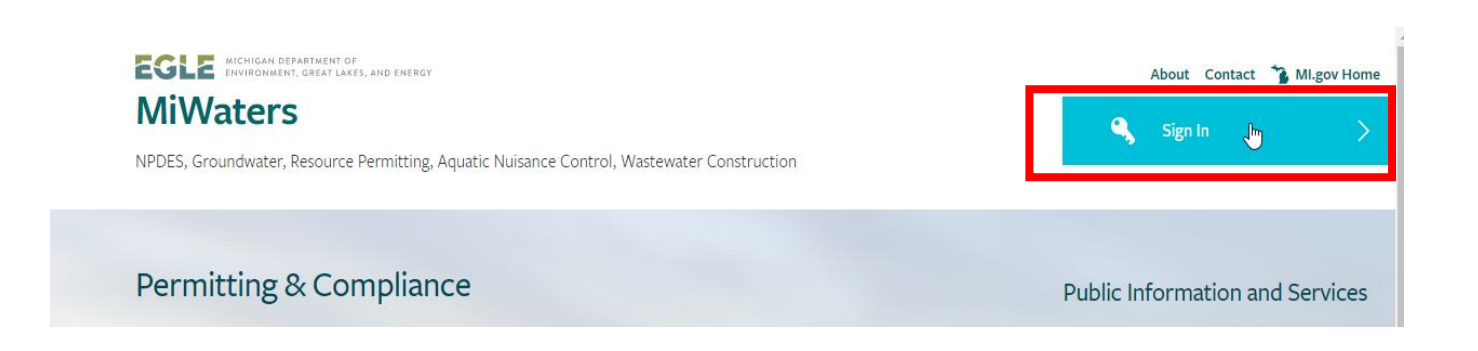

STEP 2

Using the downward pointing orange arrow near the upper left-hand corner of the page, select your site (if not automatically selected).

|                       |                    |               |                                                                                    | Home                                                       | About         | Contact | Sign Out         | 😘 Ml.gov Home  |
|-----------------------|--------------------|---------------|------------------------------------------------------------------------------------|------------------------------------------------------------|---------------|---------|------------------|----------------|
| EGLE                  | MiWaters           | Water Resourc | es Information and Forms                                                           |                                                            |               | 0       | 5 ?              | 🔔 Rachel Burns |
| <b> ← </b><br>SITE    |                    |               | Welcome to nCore                                                                   |                                                            |               |         |                  |                |
| Rachel     Busine     | l's Example<br>ess | ÷             | Getting Started                                                                    | applications and service requests to t                     | ne agency.    |         |                  |                |
| <b>Home</b><br>Dashbo | pard               | Â             | Once you or your organ. The bas been issued a<br>Finding and Submitting Applicatio | n permit you can submit required report<br>ns and Requests | ts or reques  | t sit   | re<br>ichel's Ex | ample          |
| Notifica              | ations             | - 1           | and track it here.                                                                 | ice request and report forms. Once th                      | e desired for | Bu      | isiness          |                |
| Details               |                    | _             | Managing Information for an Exist                                                  | ing Facility, Project, or Site                             |               |         |                  |                |

## STEP 3 On the left-hand side of the screen, click on the Apps, Requests and Reports section.

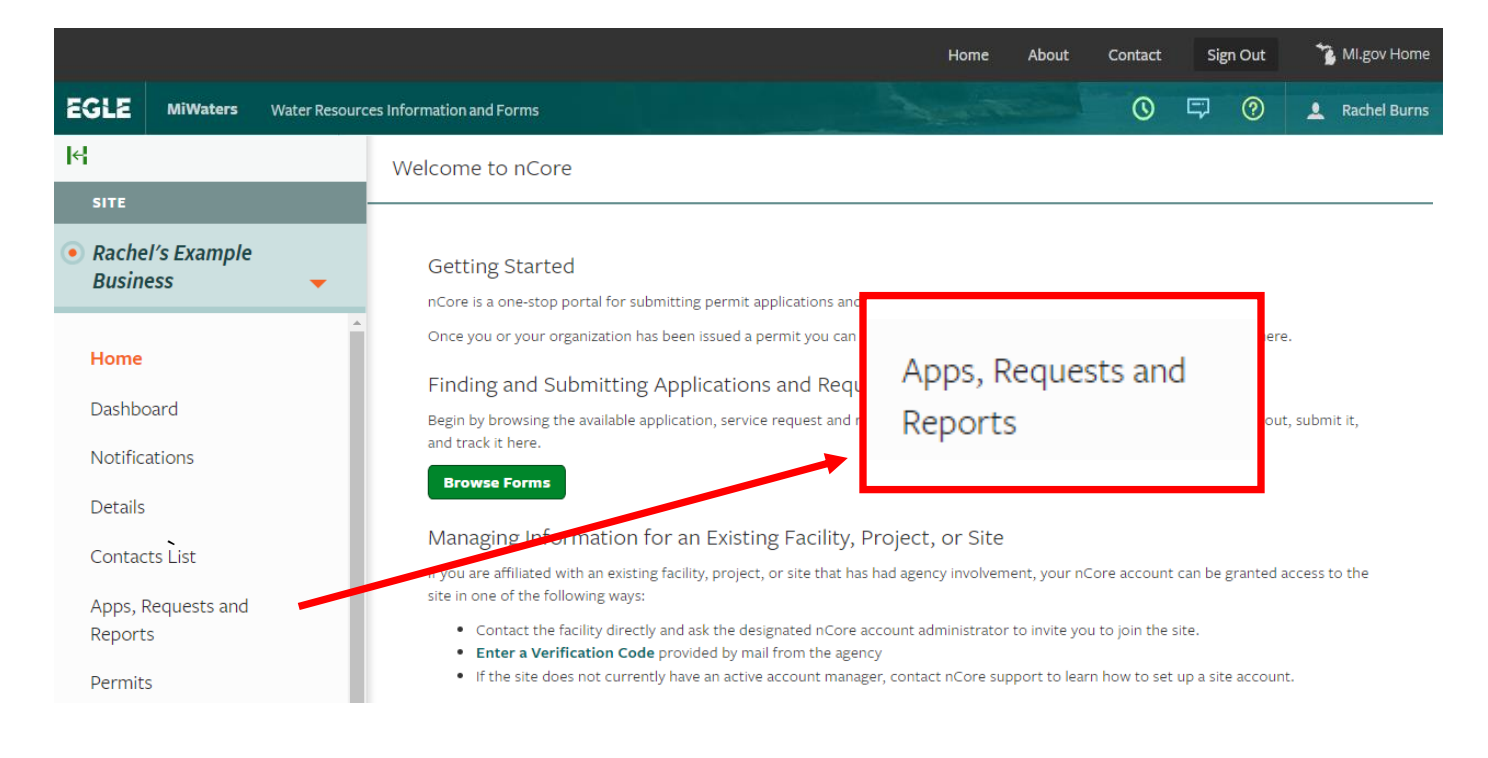

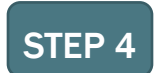

Click on the shaded button titled "View DMRS" located near the bottom of the page to see all available DMRs.

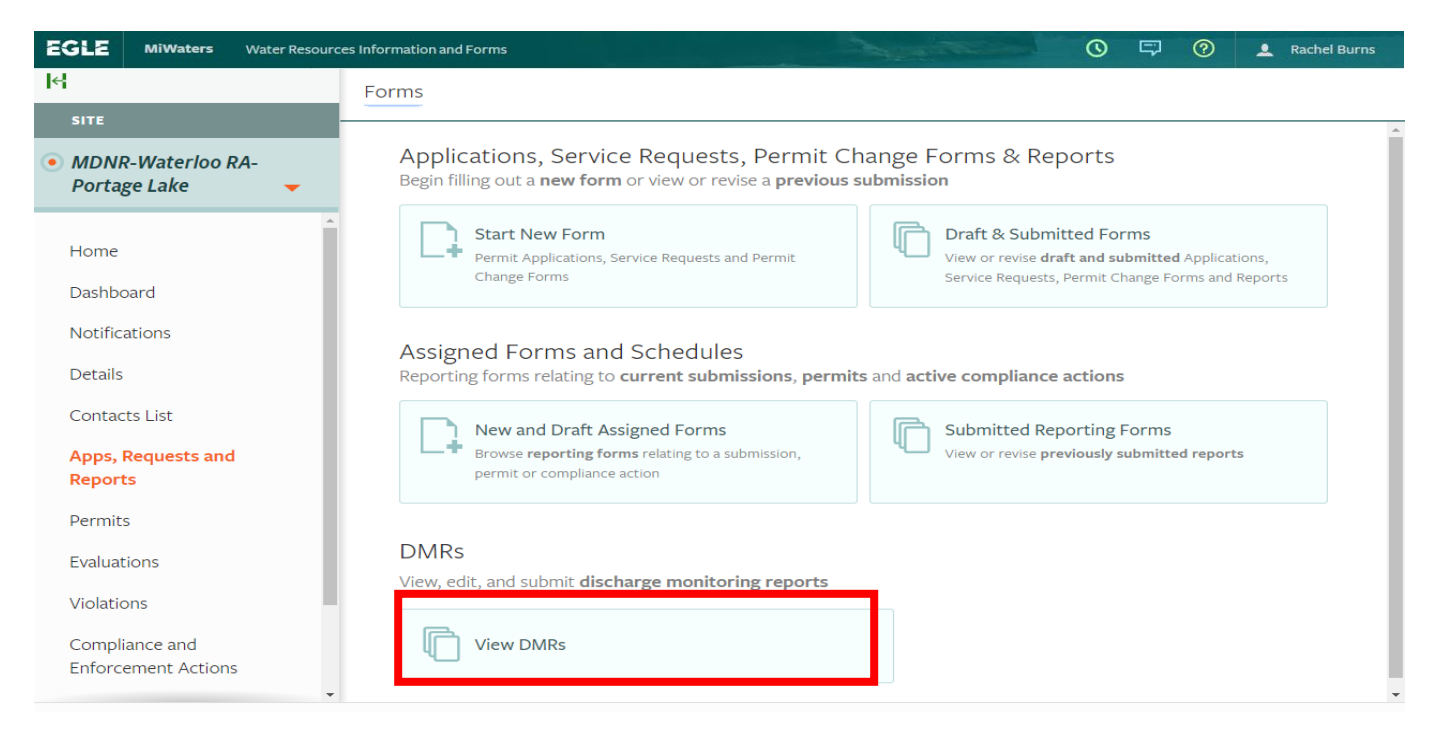

On the Discharge Monitoring Reports screen, find the correct DMR and click the "Open" button. To find the correct DMR, first look at the information contained in the DMR Set column and make sure that the DMR covers the calendar year that you are reporting for. Confirm that the "Due" column shows January 31 as the due date. Please note that some permits also require that an annual biosolids DMR be submitted; that is a separate annual DMR and covers a different reporting period (October through September of the following year) and is due on October 30.

| es Information and Forms                                  |               |                                                            | Martin                                                             | 0 🛱                              | Rachel Burns |
|-----------------------------------------------------------|---------------|------------------------------------------------------------|--------------------------------------------------------------------|----------------------------------|--------------|
| Discharge Monit                                           | oring Reports | XML Upload                                                 | Start Date: 08/01/2018, End Da                                     | te: 09/30/2019 🔻                 | Search O     |
| DMR Set                                                   | Frequency     | Due Receiv                                                 | ved 🗘 Violations 🗘                                                 | Status                           | >            |
| $\nabla$                                                  |               |                                                            | V                                                                  | (AII)                            |              |
| GW1510028 v3.0<br>(10/1/2018 -<br>9/30/2019) v1<br>Due 7+ | Annual        | 10/30/2019                                                 | Νο                                                                 | Unstarted                        | Open XML     |
| GW1510028 v3.0<br>(1/1/2018 -<br>12/31/2018) v1<br>Due 7+ | Annual        | 1/31/2019                                                  | Νο                                                                 | Unstarted                        | Open XML     |
| GW1510028 v3.0<br>(10/1/2017 -<br>9/30/2018) v1<br>Due 7+ | Annual        | 10/30/2018                                                 | No                                                                 | Unstarted                        | Open XML     |
|                                                           |               | This is the ground<br>Note that it cover<br>December 31 an | dwater annual DMF<br>rs January 1 throug<br>d is due January 31    | R.<br>h<br>L.                    | /            |
|                                                           |               | This is th<br>that it co<br>Septemb                        | ne biosolids annual<br>overs October 1 thro<br>oer 30 and is due C | DMR. Note<br>ough<br>October 30. |              |

STEP 6 The DMR has both a **Daily** and **Summary** section. Both sections need to be filled out completely in order to submit the DMR. The DMR will open to the Daily section. To switch between sections, click the tabs near the top of the page.

| EGLE MiWaters Water Resource  | es Information and Forms    | 🕐 🛱 🥐 🛓 Rachel Burns                                         | 5 |
|-------------------------------|-----------------------------|--------------------------------------------------------------|---|
| K                             | DMR Data Entry              | Validate and Review Period 1/1/2018 - 12/31/2018 (Unstarted) |   |
| SITE                          |                             |                                                              |   |
| Rachel's Example     Business | Monitoring Point EQ-1 Daily | Summary                                                      | * |
| Home                          | No Discharge                |                                                              |   |
| Dashboard                     |                             | First Previous 1 Next Last                                   |   |
| Notifications<br>Details      | Parameter                   | Flow<br>50050                                                |   |
|                               | Stage                       | Final Effluent (1)                                           |   |
| Contacts List                 | Limit                       | (Report) GPD                                                 |   |
| Apps, Requests and<br>Reports | Stat Base                   | Daily Average (Weekly)                                       |   |
| Permits                       | 1/1/2018                    |                                                              |   |
| Evaluations                   | 1/2/2018                    |                                                              |   |
| Violations                    | 1/3/2018                    |                                                              |   |
| Compliance and                | 1/4/2018                    |                                                              | - |
| Enforcement Actions           | Save Cancel Clear All       | Convert Data from Text                                       |   |
|                               | Ml.gov Home MiWaters Home   | Contact Policies Copyright 2018 State of Michigan            |   |

## **STEP 7**

The Daily section is where daily and/or weekly data will be reported. This section has one row for each day of the year, however, not all rows need to have a number added. The permit requires that a daily average be reported on a weekly basis, meaning that a daily average *must* be reported at least once a week. You may report daily flow data or choose any day of the week to report the daily average for the week. Data can be entered into the form manually or copied and pasted from an Excel spreadsheet using the Convert Data from Text button at the bottom of the page.

For more detailed instructions on using Excel spreadsheets to enter this data, please refer to steps 7a through 7i below; those choosing to enter data manually can skip to step 8.

7a. Go to the Groundwater program webpage to find a current Flow Worksheet.

- **7b.** After opening the excel spreadsheet for the year that you need to report for, find the correct worksheet for how your facility records flow volumes. Below are descriptions of each worksheet. To navigate between the different worksheets, just click the tabs at the bottom of the excel workbook.
  - i. Annual Flow Log (Hour Reading) and Annual Flow Log (Flow Reading): One of these worksheets should be used by groundwater discharge facilities that collect direct meter readings (either measured in run time or flow volume). Please continue to step 7c if you are using one of these worksheets.
  - ii. Annual Flow Log: This worksheet should be used by groundwater discharge facilities calculating flow volumes. Please skip to step 7d if this is the worksheet you are using.

|    | A              | В                     | С                                                      | D                                                         | E                                                                               | F | G                           |   |
|----|----------------|-----------------------|--------------------------------------------------------|-----------------------------------------------------------|---------------------------------------------------------------------------------|---|-----------------------------|---|
|    |                |                       |                                                        |                                                           |                                                                                 |   |                             |   |
|    | general gr     | roundwater disch      | of pump run time                                       |                                                           |                                                                                 |   |                             |   |
| 1  | <u> </u>       |                       | •                                                      | 0                                                         |                                                                                 |   |                             |   |
| 2  |                |                       | 1                                                      | Flow Data                                                 |                                                                                 |   | Conversion Factor           |   |
| 3  | Date           | Meter Read<br>(hours) | Number of Days<br>Represented by Meter<br>Hour Reading | Weekly Total Flow (gallons)<br>*calculated automatically* | Average Daily Flow on a Weekly<br>Basis (gallons)<br>*calculated automatically* |   | Gallons per Meter Read Hour |   |
| 4  | Start Reading: |                       | NA                                                     | NA                                                        | NA                                                                              |   |                             |   |
| 5  | 1/1/2021       |                       |                                                        |                                                           |                                                                                 |   |                             |   |
| 6  | 1/2/2021       |                       |                                                        | #N/A                                                      |                                                                                 |   |                             |   |
| 7  | 1/3/2021       |                       |                                                        | #N/A                                                      |                                                                                 |   |                             |   |
| 8  | 1/4/2021       |                       |                                                        | #N/A                                                      |                                                                                 |   |                             |   |
| 9  | 1/5/2021       |                       |                                                        | #N/A                                                      |                                                                                 |   |                             |   |
| 10 | 1/6/2021       |                       |                                                        | #N/A                                                      |                                                                                 |   |                             |   |
| 11 | 1/7/2021       |                       |                                                        | #N/A                                                      |                                                                                 |   |                             |   |
| 12 | 1/8/2021       |                       |                                                        | #N/A                                                      |                                                                                 |   |                             |   |
| 13 | 1/9/2021       |                       |                                                        | #N/A                                                      |                                                                                 |   |                             |   |
| 14 | 1/10/2021      |                       |                                                        | #N/A                                                      |                                                                                 |   |                             |   |
| 15 | 1/11/2021      |                       |                                                        | #N/A                                                      |                                                                                 |   |                             |   |
| 16 | 1/12/2021      |                       |                                                        | #N/A                                                      |                                                                                 |   |                             |   |
| 17 | 1/13/2021      |                       |                                                        | #N/A                                                      |                                                                                 |   |                             |   |
| 18 | 1/14/2021      |                       |                                                        | #N/A                                                      |                                                                                 |   |                             |   |
| 19 | 1/15/2021      |                       |                                                        | #N/A                                                      |                                                                                 |   |                             |   |
| 20 | 1/16/2021      |                       |                                                        | #N/A                                                      |                                                                                 |   |                             |   |
| 21 | 1/17/2021      |                       |                                                        | #N/A                                                      |                                                                                 |   |                             |   |
| 22 | 1/18/2021      |                       |                                                        | #N/A                                                      |                                                                                 |   |                             |   |
| 23 | 1/19/2021      |                       |                                                        | #N/A                                                      |                                                                                 |   |                             |   |
| 24 | 1/20/2021      |                       |                                                        | #N/A                                                      |                                                                                 |   |                             |   |
| 25 | 1/21/2021      |                       |                                                        | #N/A                                                      |                                                                                 |   |                             |   |
| 26 | 1/22/2021      |                       |                                                        | #N/A                                                      |                                                                                 |   |                             |   |
|    | Annual Flo     | ow Log (Hour Reading) | Appual Flow Log (Flow Re                               | ading) Annual Flow Log (Flo                               | w Volume) 🕀                                                                     |   |                             | Þ |
|    |                |                       |                                                        |                                                           |                                                                                 | _ |                             | _ |

Click the tabs on the bottom of the workbook to navigate between the different worksheets.

**7c.** When using the Annual Flow Log (Flow Reading) or Annual Flow Log (Hour Reading) worksheets, a start reading (from the beginning of the year) must first be entered. If using the Annual Flow Log (Hour Reading) worksheet, a conversion factor for pump run time to gallons of water pumped per hour must be provided in the Conversion Factor box located toward the upper right-hand corner of the worksheet. After that, readings may be entered daily or weekly; meter readings must be in gallons and need to be entered in the Meter Read column. The number of days between flow readings needs to be entered into the Number of Days Represented by Reading column. Numbers in the Weekly Total Flow and Average Daily Flow on a Weekly Basis columns will be calculated automatically once meter readings and number of days between flows are added. All grey boxes in the form are calculated automatically and numbers cannot be added or changed. **Continue to Step 7e.** 

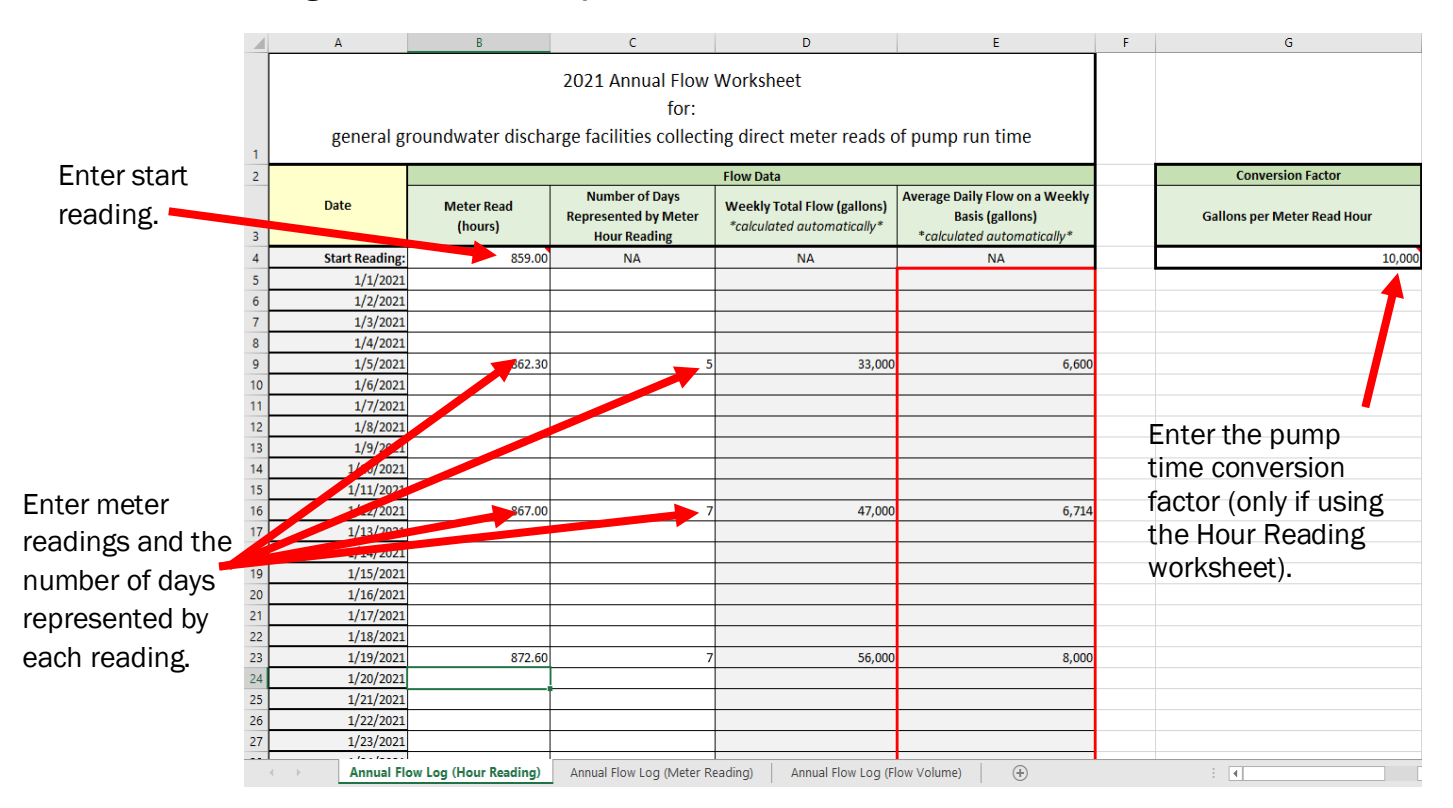

**Special Note:** If you are entering data starting later in the year and have no wastewater flows to report for an extended period of time (i.e. seasonal campground that opens in May), you still need to enter the Start Reading and Conversion Factor (if applicable) at the top of the spreadsheet. You then need to scroll down to the day when you took the first meter reading in the year and enter the meter reading and put a "O" in the Number of Days Represented by Meter Reading column. Then continue to enter the data as described above. You may stop adding data to the worksheet when the discharge ends; there is no need to enter meter reads or days represented by meter reads once disscahrges are ended for the year. Please see example images on next page.

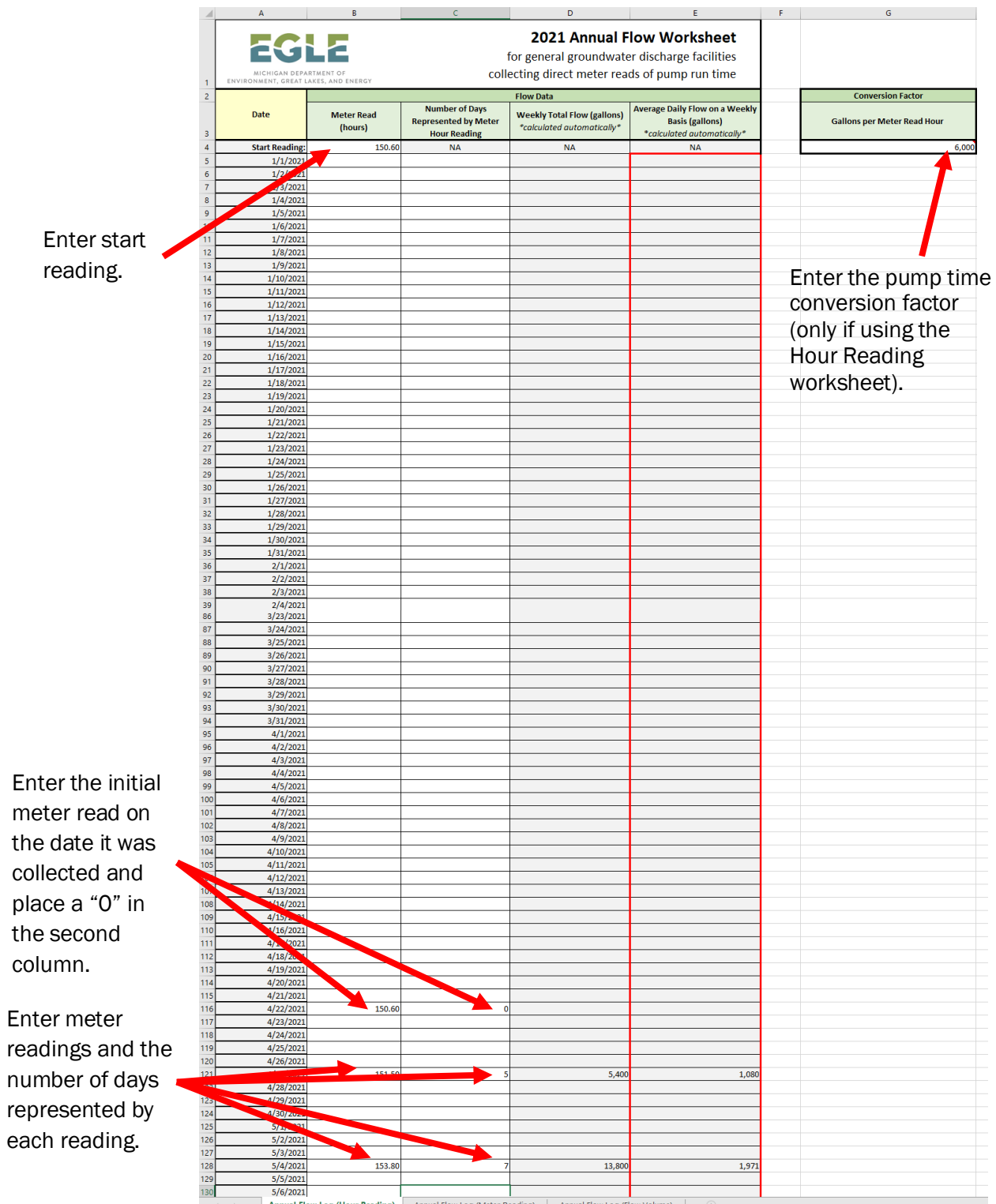

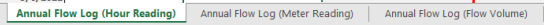

7d. When using the Annual Flow Log (Flow Volume) worksheet, readings may be entered daily or weekly. Readings need to be entered in the Flow column in gallons. The number of days between flow readings needs to be entered into the Number of Days Represented by Flow Reading column. Numbers in the Daily Flow on a Weekly Basis column will be calculated automatically once the flow volumes and number of days between flows are added. All grey boxes in the form are calculated automatically and numbers cannot be added or changed. Continue to Step 7e.

|    | A              | В                                        | С                      | D                                    | E      | F   | G       | Н      | l.    | J        |
|----|----------------|------------------------------------------|------------------------|--------------------------------------|--------|-----|---------|--------|-------|----------|
|    |                | 2021 Annu                                | et                     |                                      |        |     |         |        |       |          |
|    |                |                                          | for                    |                                      |        |     |         |        |       |          |
|    |                |                                          | 101.                   |                                      |        |     |         |        |       |          |
|    |                | general groundwater discharge facilities |                        |                                      |        |     |         |        |       |          |
|    |                | collecting or ca                         | lculating flow vo      | lumes                                |        |     |         |        |       |          |
| 1  |                |                                          |                        |                                      |        |     |         |        |       |          |
| 2  |                |                                          | Flow Da                | ta                                   |        |     |         |        |       |          |
|    | Date           | Flow                                     | Number of Days         | Average Daily Flow on a Weekly Basis |        |     |         |        |       |          |
|    |                | (gallons)                                | Represented by Flow    | (gallons)                            |        |     |         |        |       |          |
| 3  |                | (8)                                      | Reading                | *calculated automatically*           |        |     |         |        |       |          |
| 4  | 1/1/2021       |                                          |                        |                                      |        |     |         |        |       |          |
| 5  | 1/2/2021       |                                          |                        |                                      |        |     |         |        |       |          |
| 6  | 1/3/2021       |                                          |                        |                                      |        |     |         |        |       |          |
| 7  | 1/4/2021       |                                          |                        |                                      |        |     | Entorf  | low ro | ading | <b>`</b> |
| 8  | 1/5/2021       | 1681                                     | 5                      | 336                                  |        |     | Interi  | IOW IE | auing | 5        |
| 9  | 1/6/2021       |                                          |                        |                                      |        |     | and th  | e num  | her o | f        |
| 10 | 1///2021       |                                          |                        |                                      |        |     |         | e nan  |       | •        |
| 12 | 1/8/2021       |                                          |                        |                                      |        | - ( | days re | eprese | ented | by       |
| 13 | 1/10/2021      |                                          |                        |                                      |        |     | ach r   | oodin  | ч     |          |
| 14 | 1/11/2021      |                                          |                        |                                      |        |     |         | cauin  | 5.    |          |
| 15 | 1/12/2021      | 5684                                     | 7                      | 812                                  |        |     |         |        |       |          |
| 16 | 1/13/2021      |                                          |                        |                                      |        |     |         |        |       |          |
| 17 | 1/14/2021      |                                          |                        |                                      |        |     |         |        |       |          |
| 18 | 1/15/2021      |                                          |                        |                                      |        |     |         |        |       |          |
| 19 | 1/16/2021      |                                          |                        |                                      |        |     |         |        |       |          |
| 20 | 1/17/2021      |                                          |                        |                                      |        |     |         |        |       |          |
| 21 | 1/18/2021      |                                          |                        |                                      |        |     |         |        |       |          |
| 22 | 1/19/2021      | 4268                                     | 7                      | 610                                  |        |     |         |        |       |          |
| 23 | 1/20/2021      |                                          |                        |                                      |        |     |         |        |       |          |
| 24 | 1/21/2021      |                                          |                        |                                      |        |     |         |        |       |          |
| 25 | 1/22/2021      |                                          |                        |                                      |        |     |         |        |       |          |
| 26 | 1/23/2021      |                                          |                        |                                      |        |     |         |        |       |          |
| 27 | 1/24/2021      |                                          |                        |                                      |        |     |         |        |       |          |
| 28 | 1/25/2021      |                                          |                        |                                      |        | 0   |         |        |       |          |
|    | Annual Flow Lo | g (Hour Reading)                         | Annual Flow Log (Meter | Reading) Annual Flow Log (Flow Vo    | olume) | (+) |         |        |       | (        |

7e. Ensure that readings have been added for the entire year. At the bottom of the page there will be a section for Summary DMR Data. Within this box will be a result for Total Annual Flow, Total Number of Discharge Days, Highest Annual Daily Flow and Annual Average Daily Flow. These numbers are calculated automatically from the data added in the table above. Review the Total Annual Flow and Total Number of Discharge Days numbers and ensure that they look reasonable; if these numbers do not look correct, review the readings and number of discharge days entered in the worksheet to ensure they are accurate. Facilities that discharge every day year-round should have 365 for the Total Number of Discharge Days; facilities that do not discharge daily or only discharge seasonally will have a Total Number of Discharge Days that is less than 365.

| Summary DMR Data<br>*calculated<br>automatically* | Total Annual Flow:              | 1,930,000 |
|---------------------------------------------------|---------------------------------|-----------|
|                                                   | Total Number of Discharge Days: | 365       |
|                                                   | Highest Annual Daily Flow:      | 8,000     |
|                                                   | Annual Averge Daily Flow:       | 5,288     |
|                                                   |                                 |           |

| Summary DMP Data | Total Annual Flow:              | 1,530,000 |
|------------------|---------------------------------|-----------|
| *calculated      | Total Number of Discharge Days: | 275       |
| automatically*   | Highest Annual Daily Flow:      | 7,857     |
|                  | Annual Averge Daily Flow:       | 5,564     |

Example of facility that discharges daily March through November

- **7f**. To copy data from the spreadsheet to the discharge monitoring report in MiWaters, the appropriate data must be copied from the spreadsheet. On the spreadsheet there is a section outlined in red within the Average Daily Flow on a Weekly Basis column. Once the red outlined section has been identified in the spreadsheet, it needs to be copied. Cells can be copied in Excel several different ways, the two easiest are explained below:
  - Left-click on the first cell in the series to be copied, hold down the shift button on the keyboard and then click on the final cell in the series to be copied. Selected cells will highlight dark grey. On the keyboard hold down the control (Ctrl) button and then hit C. The copied cells will be outlined in a dotted line.
  - Left-click on the first cell in the series to be copied and hold the left button down on the mouse. Still holding the left button down, scroll to the final cell in the series to be copied and release the button. Selected cells will highlight dark grey. On the keyboard hold down the control (Ctrl) button and then hit C. The copied cells will be outlined in a dotted line.

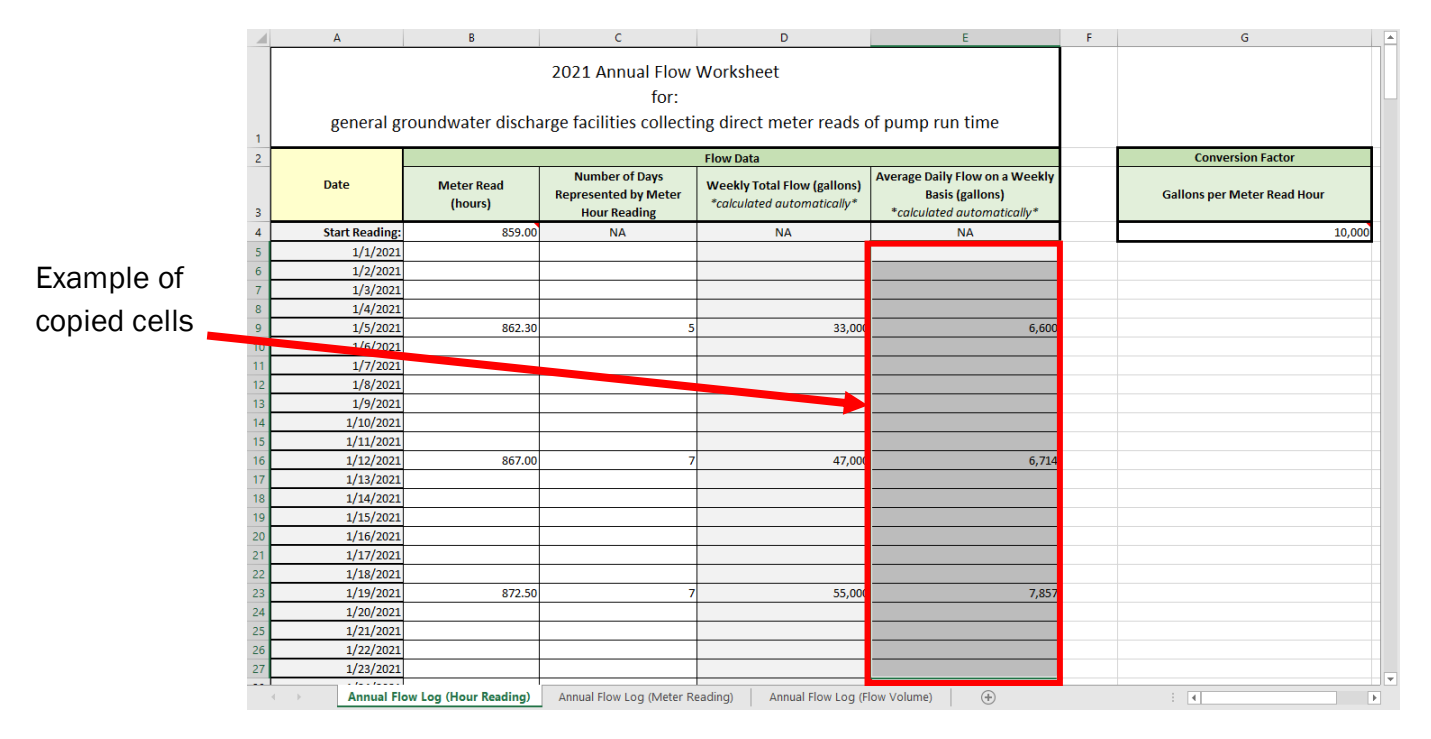

**7g.** Return to the MiWaters DMR page (step 7). On the DMR Daily page, click the Covert Data from Text button (see step 7). Click within the Convert Data from Text box, and on the keyboard hold down the control (Ctrl) button and hit the V button (to paste the copied cells from the Excel spreadsheet).

| EGLE MiWaters Water Resource     | es Information and Forms    | - Aller and                                                                                                    | 🕚 🛱 🕐 🛓 Rachel Burns                 |
|----------------------------------|-----------------------------|----------------------------------------------------------------------------------------------------|--------------------------------------|
| <b> </b> €                       | DMR Data Entry < DMR List   | Validate and Review                                                                                                    | Period 1/1/2017 - 12/31/2017 (Draft) |
| • Rachel's Example<br>Business - | Monitoring Point EQ-1 Daily | Summary                                                                                                    |                                      |
| Home                             | No Discharge                |                                                                                                    |                                      |
| Dashboard                        |                             | Convert Data From Text Paste tab-delimited data from a                                                                                                    | First Previous 1 Next Last           |
| Notifications                    | Parameter                   | spreadsheet into the text area<br>below and click "Convert" to<br>populate the DMR form.                                                                                                    | w<br>50                              |
| Contacts List                    | Stage                       |                                                                                                    | ent (1)                              |
| Apps, Requests and<br>Reports    | Limit                       | Contractor of the contractor of the contractor o | ) GPD<br>2 (Weekly)                  |
| Permits                          | 1/1/2017                    |                                                                                                    |                                      |
| Evaluations                      | 1/2/2017                    | Convert                                                                                                    |                                      |
| Compliance and                   | 1/4/2017                    |                                                                                                    |                                      |
| Enforcemente Actions             |                             | e bata from fext                                                                                                    |                                      |

**7h.** The formatting may look a little strange within the Convert Data from Text box after you paste into it – this is normal, do not make any changes to the formatting. Click the Convert button.

| EGLE MiWaters Water Resour            | rces Information and Forms                | - Alexandra                                                                              | 🕚 🛱 🕐 🛓 Rachel Burns                 |
|---------------------------------------|-------------------------------------------|------------------------------------------------------------------------------------------|--------------------------------------|
| <del>4</del>                          | DMR Data Entry C DMR List                 | Validate and Review                                                                      | Period 1/1/2017 - 12/31/2017 (Draft) |
| site                                  | Monitoring Point EQ-1 Daily               | Summary                                                                                  |                                      |
| Business -                            |                                           |                                                                                          | A                                    |
| Home                                  | No Discharge                              |                                                                                          |                                      |
| Dashboard                             |                                           | Convert Data From Text Paste tab-delimited data from a                                   | First Previous 1 Next Last           |
| Notifications                         | Parameter                                 | spreadsheet into the text area<br>below and click "Convert" to<br>populate the DMR form. | w<br>50                              |
| Contacts List                         | Stage                                     |                                                                                          | ient (1)                             |
| Apps, Requests and                    | Limit<br>Stat Base                        | 2065                                                                                     | ) GPD<br>2 (Weekly)                  |
| Permits                               | 1/1/2017                                  | 2003                                                                                     |                                      |
| Evaluations                           | 1/2/2017                                  | Convert                                                                                  |                                      |
| Violations                            | 1/3/2017                                  |                                                                                          |                                      |
| Compliance and<br>Enforcement Actions | 1/4/2017<br>Save Cancel Clear All Convert | t Data from Text                                                                         |                                      |

**7i**. The data will be converted and should appear within the DMR in the same order that it was entered on the Excel spreadsheet. Scroll down the DMR page to confirm that all data converted over correctly and is properly formatted. Any needed changes can be made manually within the DMR. **Skip to step 9**.

|                     |                             |                        |           |                       | 0      |            | . <b>≜</b> R | achel Burns |   |
|---------------------|-----------------------------|------------------------|-----------|-----------------------|--------|------------|--------------|-------------|---|
| R.                  | DMR Data Entry < DMR List   | Vali                   | idate and | Review                | Period | 1/1/2017 - | 12/31/2017   | (Draft)     |   |
| SITE                |                             |                        |           |                       |        |            |              |             |   |
| Rachel's Example    | Monitoring Point EQ-1 Daily | Summary                |           |                       |        |            |              |             |   |
| Business 🗸 🗸        | Parameter                   |                        |           | 50050                 |        |            |              |             |   |
| A                   | Stage                       |                        |           | Final Effluent (1)    |        |            |              |             |   |
| Home                | Limit                       |                        |           | (Report) GPD          |        |            |              |             |   |
| Dashboard           | Stat Base                   |                        |           | Daily Average (Weekly | )      |            |              |             |   |
| Notifications       | 1/1/2017                    |                        |           |                       |        |            |              |             |   |
| Details             | 1/2/2017                    |                        |           |                       |        |            |              |             |   |
| Contacts List       | 1/3/2017                    |                        |           |                       |        |            |              |             |   |
| Apps, Requests and  | 1/4/2017                    |                        |           |                       |        |            |              |             |   |
| Reports             | 1/5/2017                    |                        |           |                       |        |            |              |             |   |
| Permits             | 1/6/2017                    |                        |           |                       |        |            |              |             |   |
| Evaluations         | 1/7/2017                    | 2232                   |           |                       |        |            |              |             |   |
| Violations          | 1/8/2017                    |                        |           |                       |        |            |              |             |   |
| Compliance and      |                             |                        | -         |                       |        |            |              |             | • |
| Enforcement Actions | Save Cancel Clear All       | Convert Data from Text |           |                       |        |            |              |             |   |

## STEP 8

You may enter the information on the page manually by moving your mouse pointer over any of the open boxes and doing a single right click (the box will outline in blue when it is selected). You may report daily flow data or choose any day of the week to report the daily average for the week; either way, a daily average *must* be reported at least once a week. If reporting the daily average for the week, it should be calculated by taking the total flow for the week and dividing by the number of days that discharge was occurring. For example, if a total flow of 35,000 gallons was recorded between January 1 and January 7, and the facility discharged every day that week, the daily average for the week would be calculated as follows:

35,000 (gallons) / 7 (days) = 5,000 (gallons/day)

#### DMR SUBMISSION - MIWATERS GUIDE

|                              |                             | Home                | About Contact    | Sign Out         | 🚡 Ml.gov Home    |
|------------------------------|-----------------------------|---------------------|------------------|------------------|------------------|
| EGLE MiWaters Water Resource | es Information and Forms    | - Andrews           | REEL O           | 5 0              | 2 Rachel Burns   |
| Iel                          | DMR Data Entry < DMR List   | Validate and Review | w Peri           | od 1/1/2017 - 12 | /31/2017 (Draft) |
| SITE                         |                             |                     |                  |                  | in the contract  |
| Rachel's Example             | Monitoring Point EQ-1 Daily | Summary             |                  |                  |                  |
| Business -                   | Parameter                   |                     | 50050            |                  |                  |
| -                            | Stage                       | Fir                 | nal Effluent (1) |                  |                  |
| Home                         | Limit                       | (                   | Report) GPD      |                  |                  |
| Dashboard                    | Stat Base                   | Daily               | Average (Weekly) |                  |                  |
| Notifications                | 1/1/2017                    | P                   |                  |                  |                  |
| Details                      | 1/2/2017                    | P                   |                  |                  |                  |
| Contacts List                | 1/3/2017                    |                     |                  |                  |                  |
| Apps, Requests and           | 1/4/2017                    |                     |                  |                  |                  |
| Reports                      | 1/5/2017                    | P                   |                  |                  |                  |
| Permits                      | 1/6/2017                    | P                   |                  |                  |                  |
| Evaluations                  | 1/7/2017 5000               |                     |                  |                  |                  |
| Violations                   | 1/8/2017                    | P                   |                  |                  |                  |
| Compliance and               |                             | _                   |                  |                  |                  |
| Enforcement Actions          | Save Cancel Clear All Conve | rt Data from Text   |                  |                  |                  |

## STEP 9

If any boxes turn red indicating that the flow is higher than allowed under the permit, ensure that the number entered in the box is correct then click the comment box and add a comment about why the flow is higher than allowed under the permit. The box will turn orange once a comment is entered.

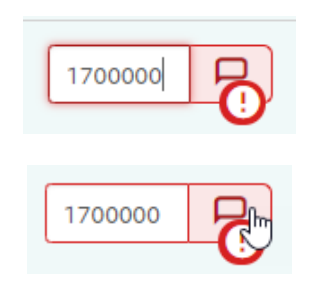

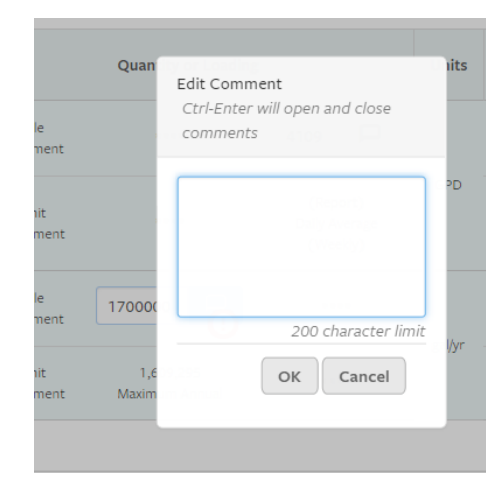

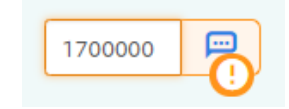

Once you have entered all your data for the year, click the green Save button at the bottom of the page. There is also a General Report Comments box at the bottom of the page where you may add comments if needed.

| EGLE MiWaters Water Resource | es Information and Forms  | Spectrum 1             | 🔇 🖙 🕐 💄 Rachel Burns                 |
|------------------------------|---------------------------|------------------------|--------------------------------------|
| ≮                            | DMR Data Entry C DMR List | Validate and Review    | Period 1/1/2017 - 12/31/2017 (Draft) |
| SITE                         |                           |                        |                                      |
| Rachel's Example             | Monitoring Point EQ-1     | Summary                |                                      |
| Business 🚽                   | 12/27/2017                | 5900                   |                                      |
| A                            | 12/28/2017                |                        |                                      |
| Home                         | 12/29/2017                |                        |                                      |
| Dashboard                    | 12/30/2017                |                        |                                      |
| Notifications                | 12/31/2017                |                        |                                      |
| Details                      |                           |                        |                                      |
| Contacts List                |                           |                        |                                      |
| Apps, Requests and           | General Report Comments   |                        |                                      |
| Reports                      |                           |                        |                                      |
| Permits                      |                           |                        |                                      |
| Evaluations                  |                           |                        | <i>i</i> ,                           |
| Violations                   |                           |                        |                                      |
| Compliance and               |                           |                        |                                      |
| Enforcement Actions          | Save Cancel Clear All     | Convert Data from Text |                                      |

STEP 11

Next, click on the Summary section near the top of the page.

| EGLE     | MiWaters     | Water Resource | es Inform          | nation and Forms           |                    |                                       | Apres              | 100 A   | -                     | 0        | c;      | ?           | L Rachel Burns |
|----------|--------------|----------------|--------------------|----------------------------|--------------------|---------------------------------------|--------------------|---------|-----------------------|----------|---------|-------------|----------------|
| ÷        |              |                | DMI                | R Data Entry 🔍             | DMR List           |                                       | Validate and Revie | w       |                       | Period   | 1/1/201 | 7 - 12/31/  | 2017 (Draft)   |
| SITE     |              |                |                    |                            |                    |                                       |                    |         |                       |          |         |             |                |
| Rache    | el's Example |                | Mon                | itoring Point EQ-1         | Daily              | Summ                                  | lary               |         |                       |          |         |             |                |
| Busin    | iess         | -              |                    |                            |                    |                                       |                    |         |                       |          |         |             |                |
| Home     |              | ^              |                    | No Discharge               |                    |                                       |                    |         |                       |          |         |             |                |
| Dashbo   | ashboard     |                | Parameter          |                            | Quantity or Loadin | g                                     | Units              | Cor     | Quality o<br>ncentrat | r<br>ion | Units   | Sample Free |                |
| Notifica | ations       | - 1            |                    |                            | Sample             | * * * *                               |                    |         | * * * *               | ****     | ****    |             | Weekly         |
| Details  |              | - 1            |                    | Flow                       | Measurement        |                                       |                    | GPD     |                       |          |         | ****        |                |
| Contac   | ts List      |                | Final Effluent (1) | Permit<br>Requirement      | ****               | (Report)<br>Daily Average<br>(Weekly) | 010                | * * * * | ***                   | ****     |         | Weekly      |                |
| Apps, R  | Requests and |                |                    |                            | Sample             |                                       |                    |         |                       |          |         |             |                |
| Reports  |              |                |                    | Flow (Calculated)<br>90028 | Measurement        | μ                                     | ***                | gal/yr  | ***                   | ****     | ****    | * * * *     | Annually       |
| Permits  | S            |                |                    | Final Effluent (1)         |                    |                                       |                    |         |                       |          |         |             |                |

- **STEP 12** The data required to be entered in the Summary section of the DMR will differ slightly between permit types. 2211(a) permits will need to report the highest daily average flow for the year and the total annual flow for the year, while 2215-1 permits will also need to report the annual daily average flow. If you are using the Excel spreadsheet, please see step 12a for where to find these numbers; descriptions for calculating these numbers are included below.
- 1 Flow (Calculated) Final Effluent/Maximum Annual: the total flow volume for the year (in gallons).
- 2 Flow Final Effluent/Daily Average (Weekly): the highest daily average reported for the year (from the Daily page).
- ③ Flow Final Effluent/Daily Average (Annual): the annual daily average flow; calculated by taking the total annual flow volume and dividing by the number of days that discharge occurred (365 for year-round daily dischargers, less than 365 for seasonal or non-daily dischargers).

| Parameter                                        |                       | Quantity or Loading       |                                   |        | Co      | Quality o<br>Incentrat | r<br>ion | Units | Sample<br>Freq | Sample<br>Type |
|--------------------------------------------------|-----------------------|---------------------------|-----------------------------------|--------|---------|------------------------|----------|-------|----------------|----------------|
| Flow<br>50050<br>Final Effluent (1)              | Sample<br>Measurement | ***                       | 2                                 |        | * * * * | * * * *                | * * * *  |       | Weekly         | Calculation    |
|                                                  | Permit<br>Requirement | ***                       | 9100<br>Daily Average<br>(Weekly) | GPD    | * * * * | X X X                  | * * * *  | ****  | Weekly         | Calculation    |
| Flow (Calculated)<br>90028<br>Final Effluent (1) | Sample<br>Measurement |                           | ****                              | milie  | * * * * | * * * *                | * * * *  |       | Annually       | Calculation    |
|                                                  | Permit<br>Requirement | 698,000<br>Maximum Annual | ****                              | Rql/λι | * * * * | * * * *                | ***      |       | Annually       | Calculation    |

#### Example of DMR Summary page for 2211(a) permit

#### Example of DMR Summary page for 2215-1 permit

| Parameter                                        | Quantity or Loading   |                                    |                                    | Units  | Co      | Quality o<br>ncentrat | r<br>ion | Units | Sample<br>Freq             | Sample<br>Type |
|--------------------------------------------------|-----------------------|------------------------------------|------------------------------------|--------|---------|-----------------------|----------|-------|----------------------------|----------------|
| Flow<br>50050<br>Final Effluent (1)              | Sample<br>Measurement | 3                                  | 2                                  |        | * * * * | * * * *               | * * * *  |       | See Permit<br>Requirements | Calculation    |
|                                                  | Permit<br>Requirement | 10000<br>Daily Average<br>(Annual) | 20000<br>Daily Average<br>(Weekly) | GPD    | ***     | ****                  | ****     | ****  | See Permit<br>Requirements | Calculation    |
| Flow (Calculated)<br>90028<br>Final Effluent (1) | Sample<br>Measurement | 1                                  | ****                               | aller  | * * * * | * * * *               | * * * *  | ****  | Annually                   | Calculation    |
|                                                  | Permit<br>Requirement | 1,892,935<br>Maximum Annual        | 8.8.8.8                            | gallàL | ***     | * * * *               | ***      |       | Annually                   | Calculation    |

#### **14** | Page

**12a.** From the Summary DMR Data section near the bottom of the spreadsheet, copy (either manually or using the copy/paste function) the numbers into the corresponding boxes on the DMR Summary page (please see image below).

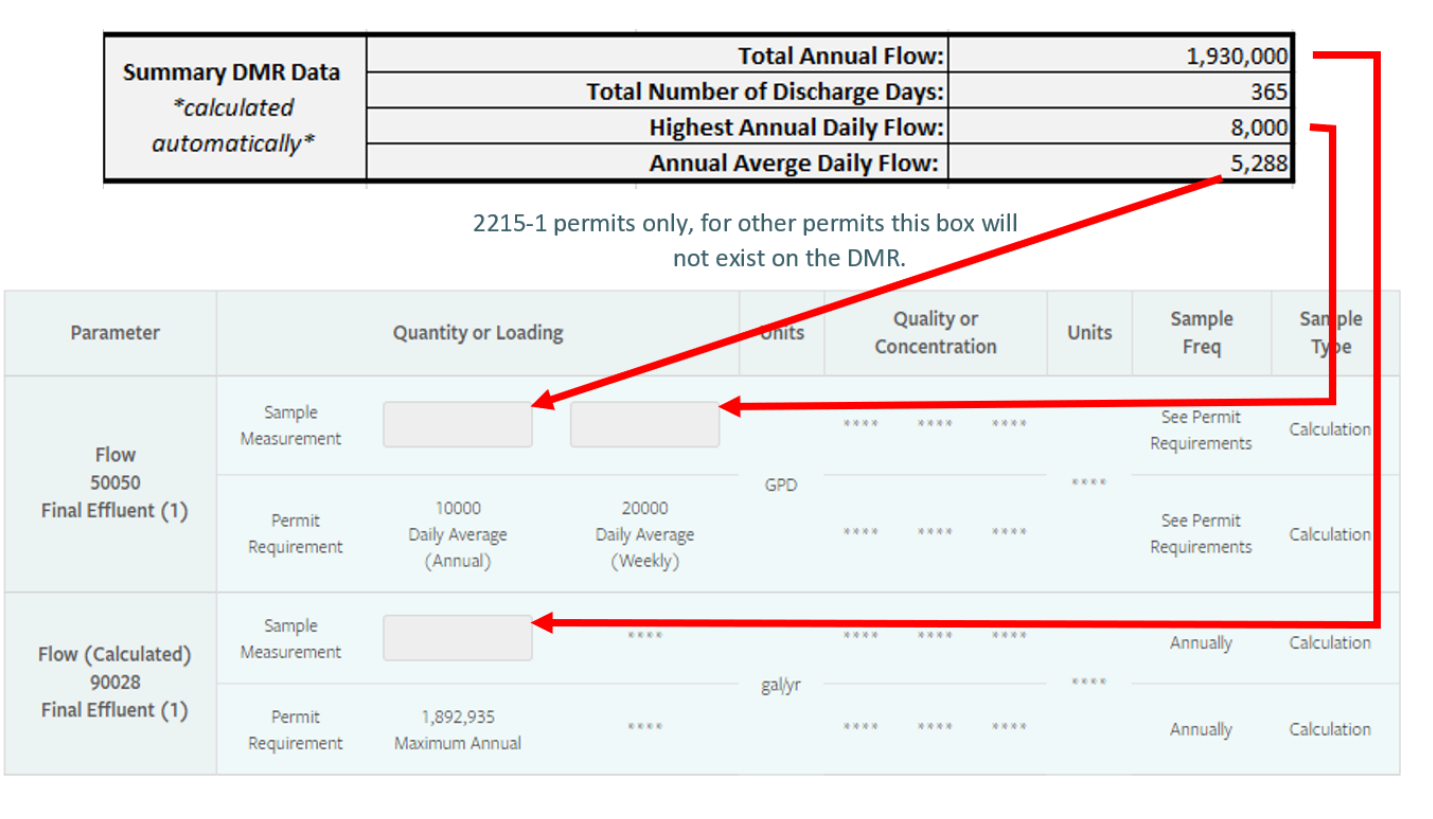

STEP 13

Once you have entered all required numbers, click "Save" at the bottom of the page.

| EGLE MiWaters Water Resource          | es Information and Forms    |                       |                             | Acres The                             |               | (          | <b>ک</b>                | 2 (?     | ) 🛓       | Rachel Burns |
|---------------------------------------|-----------------------------|-----------------------|-----------------------------|---------------------------------------|---------------|------------|-------------------------|----------|-----------|--------------|
| ।स                                    | DMR Data Entry <            | DMR List              |                             | /alidate and Review                   |               | F          | Period 1/               | 1/2018 - | 12/31/20  | 18 (Draft)   |
| Rachel's Example                      | Monitoring Point EQ-1       | Daily                 | Summary                     |                                       |               |            |                         |          |           |              |
| Business -                            | No Discharge                |                       | i Enter an                  | asterisk (*) in any f                 | ield for a li | st of avai | lable Nor               | n-Report | Reason Co | odes         |
| Home                                  | Parameter                   |                       | Quantity or Loading         |                                       | Units         | Co         | Quality or<br>ncentrati | r<br>Ion | Units     | Sample Fr    |
| Notifications                         | Flow                        | Sample<br>Measurement | * * * *                     | 7812                                  |               | ****       | * * * *                 | ****     |           | Weekly       |
| Details                               | 50050<br>Final Effluent (1) | Permit<br>Requirement | ***                         | (Report)<br>Daily Average<br>(Weekly) | GPD           | ****       | ****                    | ***      | * * *     | Weekly       |
| Apps, Requests and                    | Flow (Calculated)           | Sample<br>Measurement | 1573987                     | * * * *                               | -             | ****       | ****                    | ***      | ****      | Annually     |
| Permits                               | Final Effluent (1)          | Permit<br>Requirement | 1,609,295<br>Maximum Annual | * * * *                               | - Bqi/At      | * * * *    | * * * *                 | ****     |           | Annually     |
| Evaluations                           |                             |                       |                             |                                       |               |            |                         |          |           |              |
| Violations                            | Constal Banart Commo        |                       |                             |                                       |               |            |                         |          |           |              |
| Compliance and<br>Enforcement Actions | Cancel                      | Clear All             |                             |                                       |               |            |                         |          |           | •            |

**15** | Page

Click the blue Validate and Review button near the top of the page.

| EGLE 🛛                   | liWaters      | Water Resource              | es Information and Forms    |                             |             | - Aller and                           |                             | (          | ) E       | 7 @       |            | Rachel Burns |
|--------------------------|---------------|-----------------------------|-----------------------------|-----------------------------|-------------|---------------------------------------|-----------------------------|------------|-----------|-----------|------------|--------------|
| к                        |               |                             | DMR Data Entry 🔍            | DMR List                    |             | Validate and Review                   |                             | F          | Period 1  | /1/2018 - | - 12/31/20 | 18 (Draft)   |
| SITE                     |               |                             |                             |                             |             |                                       |                             |            |           |           |            |              |
| Rachel's                 | Example       |                             | Monitoring Point EQ-1       | Daily                       | Summar      | у                                     |                             |            |           |           |            |              |
| Business                 | 3             | -                           | No Discharge                |                             | G Enter ar  | n asterisk (*) in any t               | ield for a li               | st of avai | lable Noi | n-Report  | Reason Co  | odes         |
| Home                     |               | Parameter                   | Quantity or Loading         |                             |             | Units                                 | Quality or<br>Concentration |            | Units     | Sample Fr |            |              |
| Dashboard<br>Notificatio | ns            | - 1                         | Flow                        | Sample<br>Measurement       |             | 7812                                  |                             | ****       |           |           |            | Weekly       |
| Details                  |               | - 1                         | 50050<br>Final Effluent (1) | Permit<br>Requirement       | 10 10 10 10 | (Report)<br>Daily Average<br>(Weekly) | GPD                         | ****       |           | * * * *   | ****       | Weekly       |
| Contacts L               | Contacts List |                             | Flow (Calculated)           | Sample<br>Measurement       | 1573987     | ****                                  |                             | ****       | ****      |           |            | Annually     |
| Reports                  | Reports       | 90028<br>Final Effluent (1) | Permit<br>Requirement       | 1,609,295<br>Maximum Annual | * * * *     | gal/yr                                | ****                        | ****       | ****      | ***       | Annually   |              |
| Formus                   | 2             |                             |                             |                             |             |                                       |                             |            |           |           |            |              |

## STEP 15

The review page will open. Ensure that there are no errors and click the Certify and Submit button at the bottom of the page.

| EGLE MiWaters Water Resource                      | es Information and Forms                                        | 🕐 🛱 🕐 🛓 Rachel Burns                                 |
|---------------------------------------------------|-----------------------------------------------------------------|------------------------------------------------------|
| € <br>site                                        | Review DMR Errors and Violations <a>K</a> Back                  | Period 1/1/2017 - 12/31/2017 (Draft)                 |
| <ul> <li>Rachel's Example<br/>Business</li> </ul> | All clear, no errors or violations found. You may submit when r | ready.                                               |
| Home                                              | DMR Set 🔶 Monitoring<br>Point 🗘 DMR Type 🗘                      | Day Parameter (\$ Result<br>Type (\$ Description (\$ |
| Dashboard                                         | ▼ (AII) ▼                                                       | ▼         (All)         ▼                            |
| Details                                           |                                                                 | No Errors or Violations                              |
| Contacts List                                     |                                                                 |                                                      |
| Apps, Requests and<br>Reports                     |                                                                 |                                                      |
| Permits                                           |                                                                 |                                                      |
| Evaluations                                       |                                                                 |                                                      |
| Violations                                        |                                                                 |                                                      |
| Compliance and<br>Enforcement Actions             | Certify and Submit                                              | <u> </u>                                             |
|                                                   | MI.gov Home MiWaters Home Contact Policies                      | Copyright 2018 State of Michigan                     |

On the Certify and Submit DMR page be sure to click the button next to the "I Certify the statement below:" line, enter your MiWaters password, provide your answer to the security question and then click the green Submit button at the bottom of the page.

| EGLE MiWaters Water Resource                      | es Information and Forms                                                                                                    | Rachel Burns         |
|---------------------------------------------------|----------------------------------------------------------------------------------------------------|----------------------|
| K                                                 | Certify And Submit DMR < Back Period 1/1/2017                                                                                                    | - 12/31/2017 (Draft) |
| SITE                                              |                                                                                                    |                      |
| <ul> <li>Rachel's Example<br/>Business</li> </ul> | Certify the statement below:<br>As the true and sole authorized user of this Personal Identification Number (PIN), I certify under                                                                                                    |                      |
| Home                                              | penalty of law that I have personally examined and am familiar with the information submitted<br>herein; and based on my inquiry of those individuals immediately responsible for obtaining the<br>information, I believe the submitted information is true, accurate and complete. I am aware that<br>there are significant penalties for submitting false information including the possibility of fine and |                      |
| Dashboard                                         | imprisonment.                                                                                                    |                      |
| Notifications                                     | Password                                                                                                    |                      |
| Details                                           | •••••                                                                                                    |                      |
| Contacts List                                     | Security Question                                                                                                    |                      |
| Apps, Requests and                                | In what city or town did your mother and father meet?                                                                                                    |                      |
| Reports                                           | Security Question Answer                                                                                                    |                      |
| Permits                                           | test_answer                                                                                                    |                      |
| Evaluations                                       |                                                                                                    |                      |
| Violations                                        |                                                                                                    |                      |
| Compliance and<br>Enforcement Actions             | Submit                                                                                                    |                      |
|                                                   | Ml.gov Home MiWaters Home Contact Policies Copyright 2018 State of Michigan                                                                                                    |                      |

Once the DMR is successfully submitted, a DMR Submission Confirmation window will appear. At the bottom of the page there is a Download Copy of Record button that you may use to download a copy of the submission confirmation and save to your computer or print off for your records. Once finished, click the green OK button to close the page.

| E | GLE                | MiWaters                  | Water Resourc | es Information and Forms 💿 🗊 🕐 👤 Rachel Burns                                   |   |
|---|--------------------|---------------------------|---------------|---------------------------------------------------------------------------------|---|
| K |                    |                           |               | DMR Submission Confirmation < Back Period 1/1/2017 - 12/31/2017 (Draft)         |   |
| • | Rache<br>Busin     | el's Example<br>ess       | •             | Checksum: uAeduxqWQ7mOh7cXvCMbxjMYItU+haat0QB5Zqh8fs= Site Name: Permit Number: | ^ |
|   | Home               |                           | Î             | <b>Reporting Period:</b> 1/1/2017 - 12/31/2017                                  | ļ |
|   | Dashbo             | bard                      |               |                                                                                 | l |
|   | Notifica           | ations                    |               | Submitter Details                                                               | l |
|   | Details            |                           |               | Name: Rachel Burns                                                              | l |
|   | Contac             | ts List                   |               | Organization:                                                                   | l |
|   | Apps, R<br>Reports | Requests and<br>s         | _             | Email:<br>Phone:                                                                |   |
|   | Permits            | 5                         |               |                                                                                 | l |
|   | Evaluat            | ions                      |               |                                                                                 | l |
|   | Violatio           | ons                       | - 1           | Download Copy of Record                                                         | l |
|   | Compli<br>Enforce  | ance and<br>ement Actions | 5             | ОК                                                                              | Ŧ |

EGLE does not discriminate on the basis of race, sex, religion, age, national origin, color, marital status, disability, political beliefs, height, weight, genetic information, or sexual orientation in the administration of any of its programs or activities, and prohibits intimidation and retaliation, as required by applicable laws and regulations.

Persons with disabilities may request this material in an alternative format by contacting EGLE's ADA Accessibility Coordinator. Please visit Michigan.gov/ADA for a list of state Coordinators."